# Task status filters within Work Orders

help.fracttal.com/hc/en-us/articles/33708561423501-Task-status-filters-within-Work-Orders

The advanced filter functionality in Fracttal One allows users to efficiently manage and visualize tasks within Work Orders (WO). This feature is particularly useful for quickly identifying the status of each task and making real-time decisions.

This article details how to apply advanced filters to organize and monitor tasks based on their progress status: Not Started, In Progress, Paused, and Completed.

#### **STATUS FILTERS**

Advanced filters allow categorization and visualization of WO tasks based on their current status, making it easier to track progress. This is essential for supervisors, technicians, and managers who need to prioritize actions and ensure that tasks are completed as planned.

As mentioned earlier, the possible statuses are:

Not Started: Tasks that have not yet begun.

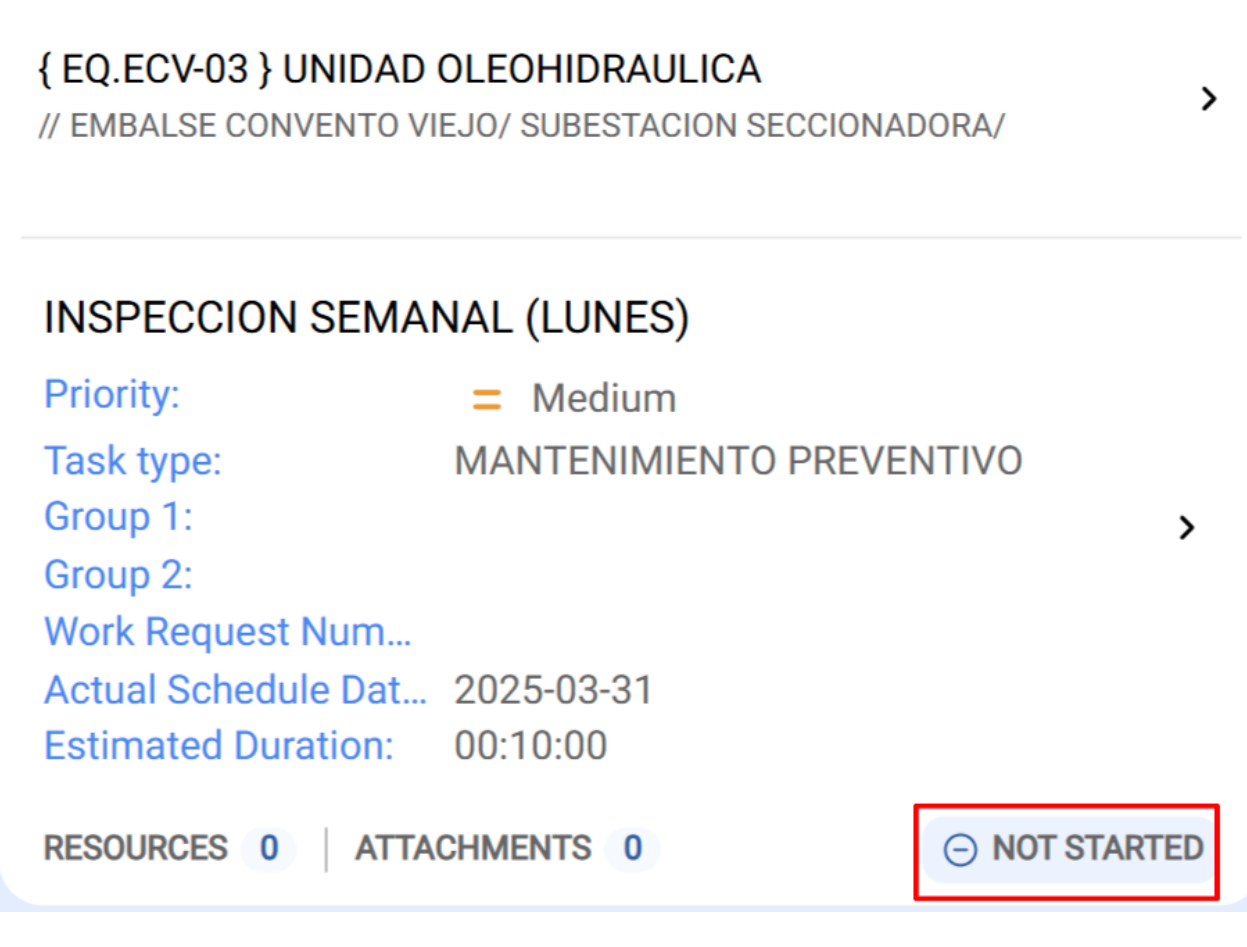

In Progress: Tasks that are currently being executed.

## {080167.1} MOTOR 1

// MOSQUEDA EMPRESA/ IDEAL/

| CHECK LIST          |               |                    |
|---------------------|---------------|--------------------|
| Priority:           | Medium        |                    |
| Task type:          | 06 Preventivo |                    |
| Group 1:            |               | >                  |
| Group 2:            |               |                    |
| Work Request Num    |               |                    |
| Actual Schedule Dat | 2025-03-27    |                    |
| Estimated Duration: | 00:10:00      |                    |
| RESOURCES 0 ATTA    | CHMENTS 0     | <b>IN PROGRESS</b> |

Paused: Tasks temporarily stopped due to operational or technical reasons.

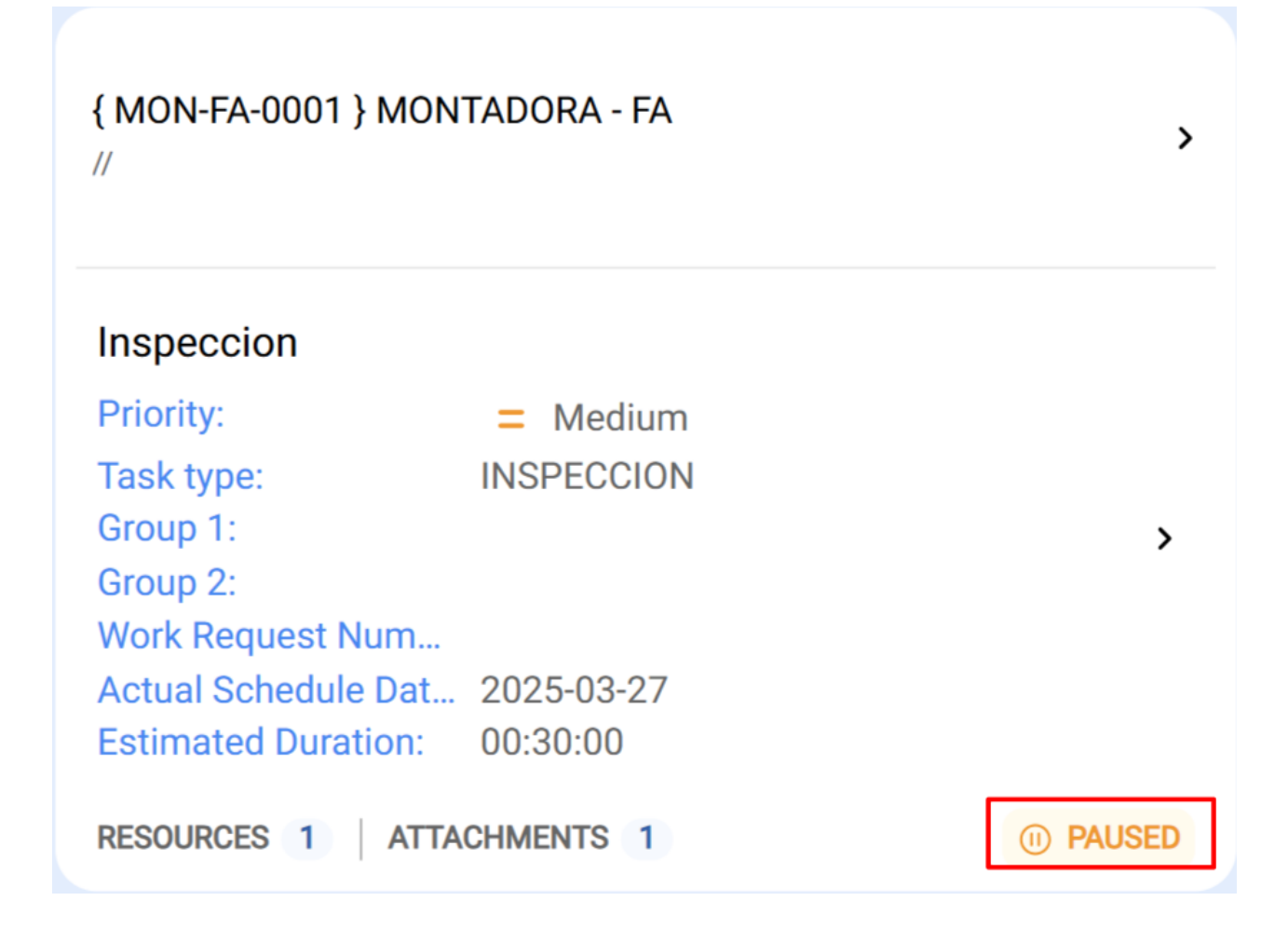

>

| Completed: Tasks | s that have | been finished. |
|------------------|-------------|----------------|
|------------------|-------------|----------------|

| {                    | NTADORA - FA | > |
|----------------------|--------------|---|
| INSPECCION           |              |   |
| Priority:            | Medium       |   |
| Task type:           | INSPECCIÓN   |   |
| Group 1:             |              | > |
| Group 2:             |              |   |
| Work Request Num     |              |   |
| Actual Schedule Dat. | 2025-03-27   |   |
| Estimated Duration:  | 00:10:00     |   |
| RESOURCES 0   ATT    | ACHMENTS 0   |   |

**Note:** It is crucial that each task includes time records, particularly the start date and end date.

### APPLYING TASK STATUS FILTERS IN WORK ORDERS

From the main menu in Fracttal One, go to the Work Management > Work Orders module.

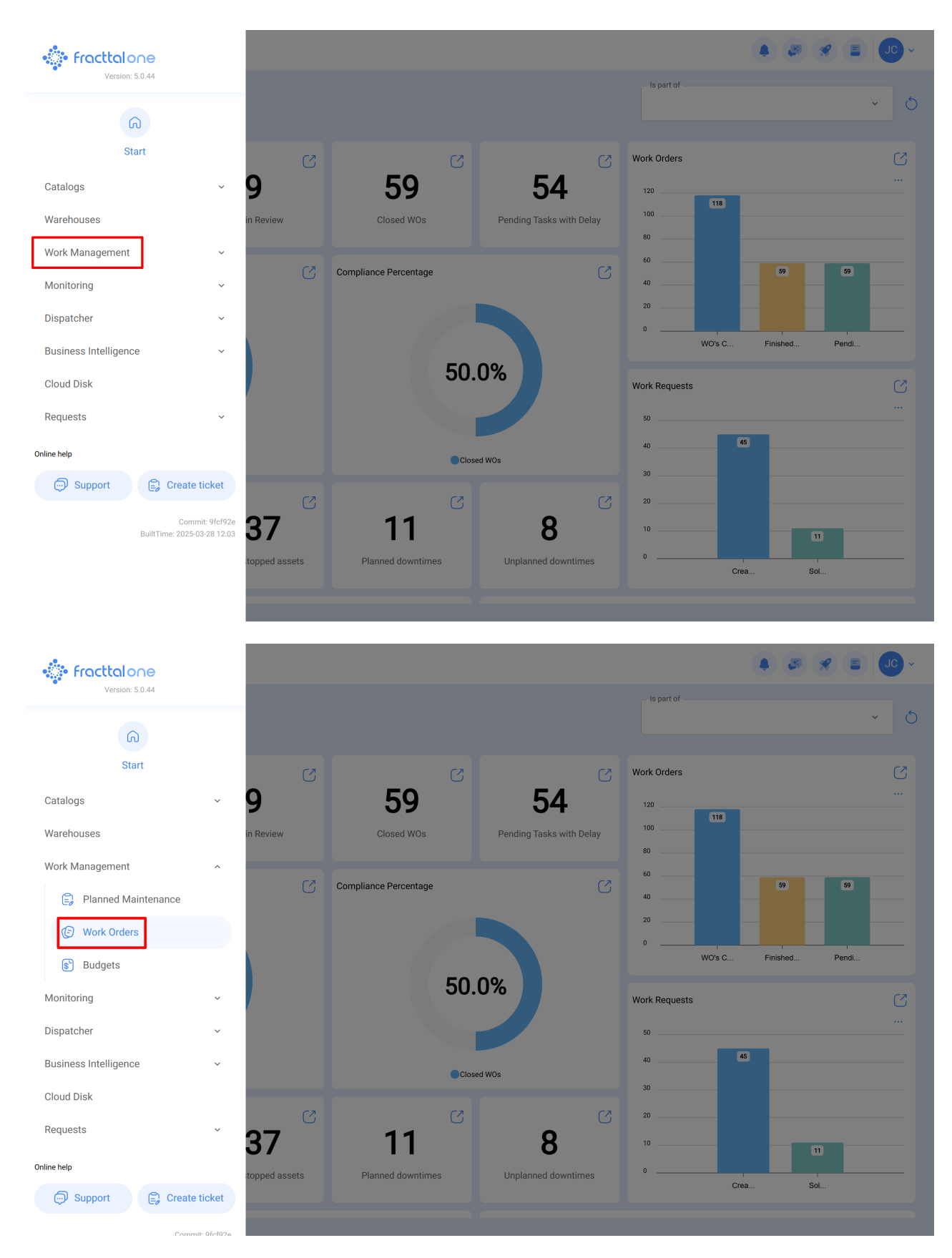

Within the module, regardless of the WO view (Kanban, calendar, or list), click the Advanced Filters button in the upper right corner of the screen.

| View Kanban                                  |                                                    |          |                                                                | » 🗶 🖹 🔽 ~                               |
|----------------------------------------------|----------------------------------------------------|----------|----------------------------------------------------------------|-----------------------------------------|
|                                              |                                                    |          |                                                                |                                         |
| Pending Tasks 170 5                          | WOs in Process                                     | 2753 🖒   | WOs in Review 216 (                                            | Closed WOs                              |
| 0                                            | OT-66-GR<br>Created by Alexander Fuentes           | -        | OT-54-GR<br>Created by Ramon Toro                              | OT-64-GR<br>Created by Alexander Fuente |
| Asset: { BRULUAGSA-MEXCLADOR 1 } MEZCLADOR 1 | Asset: Saufer { 8300 }                             |          | Asset Work Management:                                         | Asset: Saufer { 8300 }                  |
| Task: MANTENIMIENTO BIMESTRAL                | Task: Mantenimiento Preventivo (Diego)             | Ξ        | { 080167.1 } MOTOR 1                                           | Task: Mantenimiento Pre                 |
| Õ 01:00 🛱 2025-05-28                         | <ul> <li>00:10 = 2025-04-01</li> </ul>             | 0 %      | Ŏ 00:40                                                        | ⑦ 00:10                                 |
| EVERY 2 MONTHS                               | 💠 Abelardo Perez                                   | ⊎ :      | Abelardo Perez                                                 | AF Alexander Fuentes                    |
| 0                                            | OT-65-GR<br>Created by Alexander Fuentes           | <b>×</b> | OT-35-GR<br>Created by ALEXANDER SANCHEZ                       | OT-61-GR<br>Created by FRANCISCO BRU    |
| Asset: PLANTA DE LAVADO { LASMAY-01 }        | Asset: Saufer { 8300 }                             |          | Asset: { TRAC-ALEX-01 } TRACTOR ALEXANDER                      | Asset Wo                                |
| Task: INVENTARIO =                           | Task: Mantenimiento Preventivo (Alex)              | =        | Task: INSPECCION DE FUGAS =                                    | { BRULUAGSA-MEXCLAD                     |
| <ul> <li>○ 00:10</li></ul>                   | Ō 00:10 🛱 2025-04-01                               | 0%       | 100 9<br>00:10                                                 | Ŏ 14:00                                 |
| B NECESIDAD DE INVENTAR                      | AF Alexander Fuentes                               | ⊎ :      | Abelardo Perez                                                 | Miguel Mosqueda                         |
| 0                                            | OT-63-GR<br>Created by JOSÉ FERNANDO CRUZ MOSQUEDA |          | OT-24-GR<br>Created by JOSÉ FERNANDO CRUZ MOSQUEDA             | OT-60-GR<br>Created by FRANCISCO BRU    |
| Asset: HOYO 15 { GRU-AV-G03-CG1-HY15 }       | Asset: { BRULUAGSA-MEXCLADOR 1 } MEZ               | CLADOR 1 | Asset: { COMP-01 } COMPRESOR RECIPROCANTE 01<br>ZHONGHE 250 KG | Asset Wo                                |
| Task: LIMPIEZA Y CORTE                       | Task: MANTENIMIENTO ANUAL                          | •        | Task: No enciende máquina                                      | {BRULUAGSA-MEXCLAD                      |
| Õ 02:00 🖶 2025-03-28                         | Õ 13:00 🛱 2026-03-28                               | 0 %      | 100 %<br>⊙ 00:30                                               | ⑦ 14:00                                 |

### At the top, select the Tasks tab.

| Work Management View Kanban                  |                                          |         |      |                            | ← Filter                 |                        |                 |
|----------------------------------------------|------------------------------------------|---------|------|----------------------------|--------------------------|------------------------|-----------------|
|                                              |                                          |         |      |                            | Asset                    | چ≣:<br>Work Management | (E)<br>WOs      |
| Pending Tasks                                | WOs in Process                           |         | 3 (Ú | WOs in Re                  | - Description            |                        |                 |
|                                              | OT-66-GR<br>Created by Alexander Fuentes |         | ×    | OT-54-GR<br>Created by Ram |                          |                        |                 |
| Asset: { BRULUAGSA-MEXCLADOR 1 } MEZCLADOR 1 | Asset: Saufer { 8300 }                   |         |      | Asset                      | Planned Tasks ?          |                        |                 |
| Task: MANTENIMIENTO BIMESTRAL                | Task: Mantenimiento Preventivo (Diego)   |         |      | { 080167.1 } N             | ALL                      | YES                    | NO              |
| ▲ 11-00                                      | ₫ 00:10  2025-04-01                      |         | 0%   | 0 00 40 C                  | Task with out of service | 9                      |                 |
|                                              | Abelardo Perez                           | ¢       | :    | () 00:40                   | ALL                      | YES                    | NO              |
|                                              | **                                       | 0       | ·    | Abelardo                   | Equipment downtime?      |                        |                 |
|                                              | OT-65-GR<br>Created by Alexander Fuentes |         | ×    | OT-35-GR<br>Created by ALE | ALL                      | YES                    | NO              |
| Asset: PLANTA DE LAVADO { LASMAY-01 }        | Asset: Saufer { 8300 }                   |         |      | Asset: { TRAC              | Work Request Number      |                        |                 |
| Task: INVENTARIO =                           | Task: Mantenimiento Preventivo (Alex)    |         |      | Task: INSPEC               |                          |                        |                 |
| Ō 00:10                                      | ⑦ 00:10                                  |         | 0%   | <ul> <li>O0:10 </li> </ul> | - Task Status            |                        | ~               |
| 🗟 NECESIDAD DE INVENTAR                      | AF Alexander Fuentes                     | ৶       | :    |                            | Resource Type            |                        |                 |
|                                              | OT-63-GR                                 |         |      | OT-24-GR                   | Spare Parts              |                        |                 |
| Asset: HOYO 15 { GRU-AV-G03-CG1-HY15 }       | Asset: { BRULUAGSA-MEXCLADOR 1 } MEZC    | LADOR 1 |      | Asset: { COM               | - Inhouse Personnel      |                        |                 |
| Task: LIMPIEZA Y CORTE                       | Task: MANTENIMIENTO ANUAL                |         | ^    | Task: No enc               |                          |                        | ~               |
| ⑦ 02:00                                      | Ŏ 13:00                                  |         | 0%   | <ul><li>Ŏ 00:30</li></ul>  | Clear Filters            |                        | - Apply Filters |

Find and select the required filter, in this case, filtering by "Task Status."

| Work Management<br>View Kanban                                                                                                    |                                                                                                    |                                                                                                    |                                                                                                    |                                                                                                    |                                                                                                    |                                             |                                                                                                    |
|----------------------------------------------------------------------------------------------------|----------------------------------------------------------------------------------------------------|----------------------------------------------------------------------------------------------------|----------------------------------------------------------------------------------------------------|----------------------------------------------------------------------------------------------------|----------------------------------------------------------------------------------------------------|---------------------------------------------|----------------------------------------------------------------------------------------------------|
|                                                                                                    |                                                                                                    |                                                                                                    |                                                                                                    |                                                                                                    | 8                                                                                                    | ÿ≣                                          | Ē                                                                                                    |
|                                                                                                    |                                                                                                    |                                                                                                    |                                                                                                    |                                                                                                    | Asset                                                                                                    | Work Management                             | WOs                                                                                                    |
| Pending Tasks                                                                                                    | 170 🖒                                                                                                    | WOs in Process                                                                                                    | 2753 🖒                                                                                                    | WOs in Re                                                                                                    | - Description                                                                                                    |                                             |                                                                                                    |
|                                                                                                    |                                                                                                    | OT-66-GR                                                                                                    | ×                                                                                                    | OT-54-GR                                                                                                    |                                                                                                    |                                             |                                                                                                    |
| Asset: { BRULUAGSA-MEXCLADOR 1 } MEZCL/                                                                                                    | ADOR 1                                                                                                    | Asset: Saufer { 8300 }                                                                                                    |                                                                                                    | Asset                                                                                                    | Planned Tasks ?                                                                                                    |                                             |                                                                                                    |
| Task: MANTENIMIENTO BIMESTRAL                                                                                                    |                                                                                                    |                                                                                                    |                                                                                                    | ⊙ 1                                                                                                    | ALL                                                                                                    | YES                                         | NO                                                                                                    |
|                                                                                                    |                                                                                                    | Task: Mantenimiento Preventivo (Diego)                                                                                                    | =                                                                                                    | { 080167.1 } N                                                                                                    |                                                                                                    |                                             |                                                                                                    |
| ① 01:00                                                                                                    |                                                                                                    | O0:10 2025-04-01                                                                                                    |                                                                                                    | Ō 00:40 🛱                                                                                                    | ALL                                                                                                    | YES                                         | NO                                                                                                    |
| EVERY 2 MONTHS                                                                                                    | 5                                                                                                    | Abelardo Perez                                                                                                    | ⊕ :                                                                                                    | Abelardo                                                                                                    |                                                                                                    |                                             |                                                                                                    |
|                                                                                                    |                                                                                                    | OT-65-GR                                                                                                    | ×                                                                                                    | OT-35-GR                                                                                                    | Equipment downtime                                                                                                    | ?                                           |                                                                                                    |
| Asset: PLANTA DE LAVADO { LASMAY-01 }                                                                                                    |                                                                                                    | Created by Alexander Fuentes                                                                                                    |                                                                                                    | Created by ALE                                                                                                    | ALL                                                                                                    | YES                                         | NO                                                                                                    |
|                                                                                                    |                                                                                                    | ASSET: Sauter { 8300 }                                                                                                    |                                                                                                    | ASSET: { TRAU                                                                                                    | - Work Request Number                                                                                                    |                                             |                                                                                                    |
| Task: INVENTARIO                                                                                                    |                                                                                                    | Task: Mantenimiento Preventivo (Alex)                                                                                                    |                                                                                                    | Task: INSPEC                                                                                                    |                                                                                                    |                                             |                                                                                                    |
| 00:10                                                                                                    |                                                                                                    | 00:10      2025-04-01                                                                                                    | 0 %                                                                                                    | <ul> <li>00:10 (E)</li> </ul>                                                                                                    | <ul> <li>Task Status</li> </ul>                                                                                                    |                                             | ~                                                                                                    |
| RECESIDAD DE INVENTAR                                                                                                    | 5                                                                                                    | AF Alexander Fuentes                                                                                                    | er :                                                                                                    | 🔹 Abelardo                                                                                                    |                                                                                                    |                                             |                                                                                                    |
|                                                                                                    |                                                                                                    | 07 (2.05                                                                                                    |                                                                                                    | 0724.00                                                                                                    | Resource Type                                                                                                    |                                             |                                                                                                    |
|                                                                                                    |                                                                                                    | Created by JOSÉ FERNANDO CRUZ MOSQUEDA                                                                                                    |                                                                                                    | Created by JOS                                                                                                    |                                                                                                    |                                             |                                                                                                    |
| ASSEL HUTU IS { GRU-AV-GUS-CGI-HTIS }                                                                                                    |                                                                                                    | Asset: { BRULUAGSA-MEXCLADOR 1 } MEZC                                                                                                    | LADOR 1                                                                                                    | Asset: { COM                                                                                                    |                                                                                                    |                                             |                                                                                                    |
|                                                                                                    |                                                                                                    |                                                                                                    |                                                                                                    | ZHONGHE 2                                                                                                    | Inhouse Personnel ——                                                                                                    |                                             |                                                                                                    |
| Task: LIMPIEZA Y CORTE                                                                                                    |                                                                                                    | Task: MANTENIMIENTO ANUAL                                                                                                    |                                                                                                    | ZHONGHE 2:<br>Task: No enc                                                                                                    | <ul> <li>Inhouse Personnel</li> </ul>                                                                                                    |                                             | ~                                                                                                    |
| Task: LIMPIEZA Y CORTE           0 02:00         10 2025-03-28                                                                                                    | ~                                                                                                    | Таяк: МАNTENIMIENTO ANUAL<br>⊙ 13:00 ё 2026-03-28                                                                                                    | 0%                                                                                                    | ZHONGHE 2:<br>Task: No enc<br>⑦ 00:30 管                                                                                                    | Inhouse Personnel                                                                                                    | ers 🗧                                       | <ul> <li>Apply Filters</li> </ul>                                                                                                    |
| Task:LIMPIEZA Y CORTE                                                                                                    | •                                                                                                    | Task: MANTENIMIENTO ANUAL           ○ 13:00                                                                                                    | 0%                                                                                                    | ZHONGHE 2:<br><b>Task:</b> No enc<br>                                                                                                    | Clear Filter                                                                                                    | 275                                         | <ul> <li>Apply Filters</li> </ul>                                                                                                    |
| Task:LIMPIEZA Y CORTE                                                                                                    | ^                                                                                                    | Task: MANTENIMIENTO ANUAL           ① 13:00                                                                                                    | 0%                                                                                                    | ZHONGHE 2:<br><b>Task:</b> No enc<br>⑦ 00:30 €                                                                                                    | Inhouse Personnel      Inhouse Personnel      Clear Filter      Se     Asset                                                                                                    | ers =                                       | C Apply Filters                                                                                                    |
| Task: LIMPIEZA Y CORTE<br>© 02:00  © 2025-03-28<br>Work Management<br>View Kanban<br>1  © 5  © 1<br>Pending Tasks                                                                                                    | 170 💍                                                                                                    | Task: MANTENIMIENTO ANUAL                                                                                                    | •<br>0 %<br>2753 ()                                                                                                    | ZHONGHE 2:<br>Task: No enc<br>0 00:30 (E)                                                                                                    | Clear Filter  Clear Filter  C | ers 👘                                       | <ul> <li>Apply Filters</li> <li>E<br/>wos</li> </ul>                                                                                                    |
| Task: LIMPIEZA Y CORTE                                                                                                    | 170 👌                                                                                                    | Task: MANTENIMIENTO ANUAL            ①         13:00         ⑦         2026-03-28        WOs in Process       0T-66-GR       Operand by discarder Eventse                                                                                                    | 0 %<br>2753 🕐                                                                                                    | ZHONGHE 2:<br>Task: No enc<br>© 00:30 E<br>WOs in Re<br>07-54-GR<br>Created by Pari                                                                                                    | Inhouse Personnel      Inhouse Personnel      Clear Filter      Se     Asset      Description                                                                                                    | ers                                         | C Apply Filters                                                                                                    |
| Task: LIMPIEZA Y CORTE                                                                                                    | 170 ()<br>ADOR 1                                                                                                | Task: MANTENIMIENTO ANUAL <ul> <li>             13:00              </li> <li>             2026-03-28             </li> </ul> WOs in Process            OTF66-GR             Created by Alexander Fuentes            Asset: Saufer { 8300 }                                                                                                    | ^ 0 %<br>2753 €)                                                                                                    | ZHONGHE 2:<br>Task: No enc<br>0 00:30 E<br>WOs in Re<br>OT-54-CR<br>Created by Ran<br>Asset                                                                                                    | Inhouse Personnel      Inhouse Personnel      E Clear Filter      Security Asset      Description      Planned Tasks ?                                                                                                    | ers 💼                                       | Apply Filters          E         WOs                                                                                                    |
| Task: LIMPIEZA Y CORTE                                                                                                    | 170 💍                                                                                                    | Task: MANTENIMIENTO ANUAL <ul> <li>             13:00              </li> <li>             2026-03-28         </li> </ul> WOs in Process         OT-66-GR         Created by Alexander Fuentes         Asset: Saufer ( 8300 )                                                                                                    | <ul> <li>►</li> <li>0 %</li> <li>2753 (►)</li> </ul>                                                                                                    | ZHONGHE 2:<br>Task: No enc<br>0 00:30 E<br>WOs in Re<br>OT-54-GR<br>Created by Ram<br>Asset<br>© 1                                                                                                    | Clear Filter  Clear Filter  C | ers 📼<br>Vork Management<br>YES             | ×<br>Apply Filters                                                                                                    |
| Task: LIMPIEZA Y CORTE                                                                                                    | 170 💍                                                                                                    | Task: MANTENIMIENTO ANUAL <ul> <li>13:00</li></ul>                                                                                                    | 2753 🕐                                                                                                    | ZHONGHE 2:<br>Task: No enc<br>0 00:30 (E)<br>WOS in Re<br>OT-54-CR<br>Created by Ran<br>Asset<br>0 1<br>(080167.1 ) N                                                                                                    | Inhouse Personnel  Inhouse Personnel  E Clear Filter  C Filter  Description  Planned Tasks ?  ALL  Toolowith ext of equations                                                                                                    | ers T                                       | ×<br>Apply Filters<br>Wos<br>NO                                                                                                    |
| Task: LIMPIEZA Y CORTE   0 02:00 2025:03-28   Work Management   View Kanban     Image: Image: Imag                                                                                | 170 ()<br>ADOR 1                                                                                                | Task: MANTENIMIENTO ANUAL            ① 13:00         ② 2026-03-28          WOs in Process         OFF66-GR<br>Created by Alexander Fuentes         Asset: Saufer ( 8300 )         Task: Mantenimiento Preventivo (Diego)            ④ 00:10         ② 2025-04-01                                                                                                    | <ul> <li>○ %</li> </ul>                                                                                                    | ZHONGHE 2:<br>Task: No enc<br>○ 00:30<br>WOs in Re<br>OT-54-CR<br>Created by Ran<br>Asset<br>○ 1<br>(080167.1) N<br>○ 00:40<br>○                                                                                                    | Inhouse Personnel  Inhouse Personnel  E Clear Filter  S Asset  Description  Planned Tasks ?  ALL  Task with out of serv  ALL                                                                                                    | ers<br>Set<br>Work Management<br>Ves<br>ves | Apply Filters      E     Wos      N0      N0                                                                                                    |
| Task: LIMPIEZA Y CORTE   0 02:00   2025-03-28   Work Management<br>View Kanban   Work Management   III   III   III   III   IIII   IIII   IIII   IIIII   IIIIIIIIIIIIIIIIIIIIIIIIIIIIIIIIIIII                                                                                                    | 170 (S)<br>ADOR 1                                                                                               | Task: MANTENIMIENTO ANUAL <ul> <li>             13:00              </li> <li>             2026-03-28         </li> </ul> WOs in Process             OF-66-GR         Created by Alexander Fuentes          Asset: Saufer ( 8300 )            Task: Mantenimiento Preventivo (Diego)             O 0:10              2025-04-01             Abelardo Perez                                                                                                    | <ul> <li>►</li> <li>■</li> <li>2753 ●</li> <li>■</li> <li>■</li></ul>                    | ZHONGHE 2:<br>Task: No enc<br>0 00:30 E<br>WOs in Re<br>OT-54-GR<br>Created by Ran<br>Asset<br>0 1<br>(080167.1) A<br>0 00:40 E<br>0 40:40 E                                                                                                    | Inhouse Personnel  Inhouse Personnel  Filter  Se Asset  Description  Planned Tasks ?  ALL  Task with out of serv ALL                                                                                                    | ers 📮                                       | Apply Filters                                                                                                    |
| Task: LIMPIEZA Y CORTE   0200 202503-28     Work Management   View Kanban     III   III   III   III   IIII   IIII   IIII   IIIII   IIIIIIIIIIIIIIIIIIIIIIIIIIIIIIIIIIII                                                                                                    | 170 ()<br>ADOR 1                                                                                                | Task: MANTENIMIENTO ANUAL <sup>●</sup> 13:00 <sup>●</sup> 2026-03-28          WOs in Process         OT-66-GR<br>Created by Alexander Fuentes         Asset: Saufer (8300)         Task: Mantenimiento Preventivo (Diego) <sup>●</sup> 00:10 <sup>●</sup> 2025-04-01 <sup>●</sup> Abelardo Perez         OT-65-GR                                                                                                    | <ul> <li>∩ 5</li> <li>2753 ()</li> <li>■</li> <li>■</li> <li>● 5</li> <li>■</li> <li>■&lt;</li></ul>           | ZHONGHE 2:<br>Task: No enc<br>0 00:30 E<br>WOS in Re<br>OT-54-CR<br>Created by Ran<br>Asset<br>080167.1 } A<br>0 00:40 E<br>Abelardo<br>OT-35-CR                                                                                                    | Inhouse Personnel  Inhouse Personnel  Elear Filter  Elear Filter  Elear Filter  Planned Tasks ?  ALL  Task with out of servy  ALL  Equipment downtime                                                                                                    | ers                                         | Apply Filters     Wos     No     No                                                                                                    |
| Task: LIMPIEZA Y CORTE   0 02:00   2025:03-28   Work Management<br>View Kanban   Image: Section Section                                                                                | 170 ()<br>ADOR 1                                                                                                | Task: MANTENIMIENTO ANUAL <ul> <li>13:00 	☐ 2026-03-28</li> </ul> WOs in Process           OT-66-GR           Created by Alexander Fuentes           Asset: Saufer ( 8300 )           Task: Mantenimiento Preventivo (Diego)                                                                                                    | <ul> <li>~</li> <li>0 %</li> <li>2753 €</li> <li>=</li> <li>0 %</li> <li>=</li> <li>0 %</li> <li>:</li> <li>:</li> <li:< li=""> <li>:</li> <li>:</li> <li>:&lt;</li></li:<></ul> | ZHONGHE 2:<br>Task: No enc<br>0 00:30 E<br>WOs in Re<br>07-54-CR<br>Created by Ran<br>Asset<br>01<br>(080167.1) N<br>0 00:40 E<br>20<br>40<br>00:40 E<br>20<br>Created by ALE<br>Assert TDAY                                                                                                    | Inhouse Personnel  Filter  Clear Filter  Solution  Description  Planned Tasks ?  ALL  Task with out of serv  ALL  Equipment downtime  ALL                                                                                                    | Prs<br>Vork Management VES Ves YES YES YES  | <ul> <li>Apply Filters</li> <li>(a) (a) (b) (b) (b) (b) (b) (b) (b) (b) (b) (b</li></ul>                                                                                                    |
| Task: LIMPIEZA Y CORTE   0 0200   2025-03-28   Work Management<br>View Kanban   Work Management<br>View Kanban   III   III   III   III   III   IIII   IIII   IIII   IIIII   IIIIIIIIIIIIIIIIIIIIIIIIIIIIIIIIIIII                                                                                                    | ADOR 1                                                                                                    | Task: MANTENIMIENTO ANUAL <sup>©</sup> 13:00 <sup>©</sup> 2026-03-28          WOs in Process         OT-66-GR         Created by Alexander Fuentes         Asset: Saufer ( 8300 )         Task: Mantenimiento Preventivo (Diego) <sup>©</sup> 00:10 <sup>©</sup> 2025-04-01 <sup>©</sup> Abelardo Perez         OT-66-GR         Created by Alexander Fuentes         Asset: Saufer ( 8300 )                                                                                                    | ×<br>0%<br>2753 €<br>€<br>0%<br>€<br>€<br>€                                                                                                    | ZHONGHE 2:<br>Task: No enc<br>0 00:30 E<br>WOs in Re<br>0T-54-CR<br>Created by Ran<br>Asset<br>01<br>(080167.1 ) A<br>0 00:40 E<br>0 40:40 E<br>Created by ALE<br>Asset: (TRAC                                                                                                    | Inhouse Personnel  Inhouse Personnel  Eigen Clear Filter  Eigen Clear Filter Eigen Clear Filter Eigen Clear Filter  Eigen Clear Filter Eigen Clear Filter Eigen Clear Filter Eigen Clear Filter Eigen Clear Filter Eigen Clear Filter Eigen Clear Filter Eigen Clear Filter Eigen Clear Filte | PTS                                         | Apply Filters   Apply Filters                                                                                                    |
| Task: LIMPIEZA Y CORTE<br>0 0200  2025-03-28<br>Work Management<br>View Kanban<br>D D D D D D D D D D D D D D D D D D D                                                                                                     | 170 ()<br>ADOR 1<br>                                                                                            | Task: MANTENIMIENTO ANUAL                                                                                                    | →<br>0%<br>2753 ℃<br>=<br>0%<br>€<br>:<br>:                                                                                                    | ZHONGHE 2:<br>Task: No enc<br>0 00:30 (2)<br>WOs in Re<br>0T-54-CR<br>Created by Rain<br>Asset<br>01<br>(080167.1) N<br>0 00:40 (2)<br>07-35-CR<br>Created by ALE<br>Asset: (TRAC<br>Task: INSPEC                                                                                                    | Inhouse Personnel  Inhouse Personnel  Filter  Solution  Planned Tasks ?  ALL  Task with out of serv ALL  Equipment downtime ALL  Work Request Number                                                                                                    | PTS                                         | ×<br>Apply Filters<br>Wos<br>NO<br>NO<br>NO                                                                                                    |
| Task: LIMPIEZA Y CORTE   0200 202503-28   Work Management<br>View Kanban   III III   Pending Tasks   Pending Tasks   Paset: { BRULUAGSA-MEXCLADOR 1 } MEZCLA   Task: MANTENIMIENTO BIMESTRAL   0 01:00   IIII   202505-28 EVERY 2 MONTHS   IIIIIIIIIIIIIIIIIIIIIIIIIIIIIIIIIIII                                                                                                    | 170 ()<br>ADOR 1<br>()<br>()<br>()<br>()<br>()<br>()<br>()<br>()<br>()<br>()<br>()<br>()<br>()                  | Task: MANTENIMIENTO ANUAL <ul> <li>13:00 	<ul> <li>2026-09-28</li> </ul>                WOs in Process         </li></ul> OTE66-GR<br>Created by Alexander Fuentes               Asset: Saufer ( 8300 )             Task: Mantenimiento Preventivo (Diego) <ul> <li>0:010 	<ul> <li>2025-04-01</li> <li>Abelardo Perez</li> </ul>            OTE65-GR<br/>Created by Alexander Fuentes           Asset: Saufer ( 8300 )           Task: Mantenimiento Preventivo (Alex)                <ul> <li>0:010 U</li> <li>2025-04-01</li> </ul>            OTE65-GR<br/>Created by Alexander Fuentes           Asset: Saufer ( 8300 )           Task: Mantenimiento Preventivo (Alex)               <li>0:010 U               0:010 U               0:010 U</li></li></ul> | <ul> <li>○ %</li> <li>2753 ()</li> <li>■</li> <li>○ %</li> <li>■</li> <li>○ %</li> <li>■</li> <li>■</li> <li>○ %</li> </ul>                                                                                                    | ZHONGHE 2:         Task: No enc         ○ 00:30 €         WOs in Ré         OT-54-CR         Created by Ran         Asset         ② 1         (080167.1 ) N         ○ 00:40 €         ③ Abelardo         OT-55-CR         Created by ALE         Asset: {TRAC         Task: INSPEC         ③ 00:10 €                                                                                                    | Inhouse Personnel  Filter  Clear Filter  Search  Asset  Description  Planned Tasks ?  ALL  Task with out of serv  ALL  Equipment downtime  ALL  Work Request Number  Task Status  Task Status                                                                                                    | Prs<br>Vork Management VES VES VES VES VES  | Apply Filters                                                                                                    |
| Task: LIMPIEZA Y CORTE   0 0200   202509-28   Work Management<br>View Kanban   III   IIII   IIIIIIIIIIIIIIIIIIIIIIIIIIIIIIIIIIII                                                                                                    | ↑<br>ADOR 1<br>↑<br>↓                                                                                           | Task: MANTENIMIENTO ANUAL <sup>●</sup> 13:00 <sup>●</sup> 2026-03:28          WOs in Process         0T-66-GR         Created by Alexander Fuentes         Asset: Saufer ( 8300 )         Task: Mantenimiento Preventivo (Diego) <sup>●</sup> 00:10 <sup>●</sup> 2025-04-01 <sup>●</sup> Abelardo Perez          OT-65-GR         Created by Alexander Fuentes         Asset: Saufer ( 8300 )         Task: Mantenimiento Preventivo (Alex) <sup>●</sup> 00:10 <sup>●</sup> 2025-04-01 <sup>●</sup> 00:10 <sup>●</sup> 2025-04-01 <sup>●</sup> 00:10 <sup>●</sup> 2025-04-01 <sup>●</sup> 00:10 <sup>●</sup> 2025-04-01 <sup>●</sup> 00:10 <sup>●</sup> 2025-04-01 <sup>●</sup> 00:10 <sup>●</sup> 2025-04-01 <sup>●</sup> 00:10 <sup>●</sup> 2025-04-01          | <ul> <li>▲</li> <li>●</li> <li>●</li></ul>              | ZHONGHE 2:<br>Task: No enc<br>0 00:30 E<br>WOs in Re<br>OT-54-CR<br>Created by Ran<br>Asset<br>0 00:40 E<br>Asset:<br>1 {080167.1 } M<br>0 00:40 E<br>Asset:<br>Abelardo<br>OT-35-CR<br>Created by ALE<br>Asset: {TRAC<br>Task: INSPEC<br>0 00:10 E<br>Abelardo                                                                                                    | Inhouse Personnel   Clear Filter                                                                                                    | PTS                                         | <ul> <li>Apply Filters</li> <li>Apply Filters</li> <li>Wos</li> <li>Wos</li> <li>No</li> <li>No</li></ul>                                |
| Task: LIMPIEZA Y CORTE                                                                                                    | 170 ()<br>ADOR 1<br>                                                                                            | Task: MANTENIMIENTO ANUAL <ul> <li>13:00</li> <li>2026-03-28</li> </ul> WOs in Process         OT66-GR<br>Created by Alexander Fuentes         Asset: Saufer ( 8300 )         Task: Mantenimiento Preventivo (Diego) <ul> <li>00:10</li> <li>2025-04-01</li> <li>Abelando Perez</li> </ul> OT65-GR<br>Created by Alexander Fuentes         Asset: Saufer ( 8300 )         Task: Mantenimiento Preventivo (Alex) <ul> <li>00:10</li> <li>2025-04-01</li> <li>00:10</li> <li>2025-04-01</li> <li>Alexander Fuentes</li> </ul> <ul> <li>00:10</li> <li>2025-04-01</li> <li>OT62-CR</li> </ul> <ul> <li>00:10</li> <li>2025-04-01</li> <li>OT62-CR</li> <li>OT64-01</li> <li>OT64-01</li> </ul>                                                                       |                                                                                                    | ZHONGHE 2:<br>Task: No enc<br>0 00:30 (E)<br>WOS in Re<br>OT-54-CR<br>Created by Ran<br>Asset<br>0 1<br>(080167.1) N<br>0 00:40 (E)<br>Asset:<br>Asset:<br>Asset:<br>Created by ALE<br>Asset: (TRAC<br>Task: INSPEC<br>0 00:10 (E)<br>Abelardo<br>OT-24-CP                                                                                                    | Inhouse Personnel  Inhouse Personnel  Filter  Clear Filter  Se Asset  Description  Planned Tasks ?  ALL  Task with out of serv ALL  Equipment downtime  ALL  Work Request Number  Task Status  None Net Status                                                                                                    | PTS                                         | <ul> <li>Apply Filters</li> <li>Wos</li> <li>Wos</li> <li>NO</li> <li>NO<!--</td--></li></ul>                    |
| Task: LIMPIEZA Y CORTE  O 0200  202503-28  Work Management View Kanban  Pending Tasks  Pending Tasks  Asset: { BRULUAGSA-MEXCLADOR 1 } MEZCLA  Asset: { BRULUAGSA-MEXCLADOR 1 } MEZCLA  Asset: { BRULUAGSA-MEXCLADOR 1 } MEXENTIAGE  Asset: { BRULUAGSA-MEXCLADOR 1 } MEXENTIAGE  Asset: { BRULUAGSA-MEXCLADOR 1 } MEXENTIAGE  Asset: { BRULUAGSA-MEXCLADOR 1 } MEXENTIAGE  Asset: { BRULUAGSA-MEXCLADOR 1 } MEXENTIAGE  Asset: { BRULUAGSA-MEXCLADOR 1 } MEXENTIAGE  Asset: { BRULUAGSA-MEXCLADOR 1 } MEXENTIAGE Asset: { BRULUAGSA-MEXCLADOR 1 } MEXENTIAGE Asset: { BRULUAGSA-MEXCLADOR 1 } MEXENTIAGE Asset: { BRULUAGSA-MEXCLADOR 1 } MEXENTIAGE Asset: { BRULUAGSA-MEXCLADOR 1 } MEXENTIAGE Asset: { BRULUAGSA-MEXCLADOR 1 } MEXENTIAGE Asset: { BRULUAGSA-MEXCLADOR 1 } MEXENTIAGE Asset: { BRULUAGSA-MEXCLADOR 1 } MEXENTIAGE Asset: { BRULUAGSA-MEXCLADOR 1 } MEXENTIAGE Asset: { BRULUAGSA-MEXCLADOR 1 } MEXENTIAGE Asset: { BRULUAGSA-MEXCLADOR 1 } MEXENTIAGE ASSET 1 & MEXENTIAGE ASSET 1 & MEXE | 170 ()<br>ADOR 1<br>2<br>3<br>3<br>3<br>3<br>3<br>3<br>3<br>3<br>3<br>3<br>3<br>3<br>3<br>3<br>3<br>3<br>3<br>3 | Task: MANTENIMIENTO ANUAL <ul> <li>13:00 	<ul> <li>2026-09-28</li> </ul>                WOs in Process         </li></ul> OT-66-GR             Created by Alexander Fuentes           Asset: Saufer { 8300 }           Task: Mantenimiento Preventivo (Diego)                                                                                                    | <ul> <li>○ %</li> <li>2753 ○</li> <li>■</li> <li>● :</li> <li>■</li> <li>● :</li> <li>■</li> <li>● :</li> <li>■</li> <li>● :</li> <li>■</li> <li>● :</li> <li>■</li> <li>● :</li> <li>■</li> <li>● :</li> <li>■</li> <li>● :</li> <li>■</li> <li>● :</li> <li>■</li> <li>● :</li> <li>■</li> <li>● :</li> <li>■</li> <li>● :</li> <li>■</li> <li>● :</li> </ul>                                                                                                    | ZHONGHE 2:         Task: No enc         ○ 00:30 €         WOs in Ré         OT-54-CR         Created by Ran         Asset         ② 1         (080167.1 ) N         ○ 00:40 €         ③ 40:40 €         ④ 00:40 €         ④ 00:40 €         ④ 00:40 €         ④ 00:40 €         ④ 00:40 €         ④ 4.LE         Asset: (TRAC         Task: INSPEC         ④ 00:10 €         ④ 00:10 €         ④ Abelardo         OT-24-GR         Created by JUS | Inhouse Personnel  Filter  Clear Filter  Clear Filter Clear Filter  Clear Filter  Clear Filter  Clear Filter  Clear Filter  Clear Filter  Clear Filter  Clear Filter  Clear Filter  Clear Filter  Clear Filter  Clear Filter  Clear Filter  Clear Filter Filter  Clear Filter  Clear Filter  Clear Filter  Clear Filter  Clear Filter  Clear Filter  Clear Filter  Clear Filter  Clear Filt | PTS                                         | <ul> <li>Apply Filters</li> <li>(*)</li> <li>(*)</li> <li></li></ul> |

Task: MANTENIMIENTO ANUAL

Completed

🗄 Clear Filters

Task: No er

Ō 00:30

0%

Apply filters.

Task: LIMPIEZA Y CORTE

🚖 Apply Filters

| Work Management View Kanban                  |                                                    |           |                             | ← Filter              |                    |                 |
|----------------------------------------------|----------------------------------------------------|-----------|-----------------------------|-----------------------|--------------------|-----------------|
|                                              |                                                    |           |                             | Asset                 | SE Work Management | (=)<br>WOs      |
| Pending Tasks 170                            | 🕥 📔 WOs in Process                                 | 2753 💍    | WOs in Re                   | Description           |                    |                 |
| 0                                            | OT-66-GR<br>Created by Alexander Fuentes           | ×         | OT-54-GR<br>Created by Rarr |                       |                    |                 |
| Asset: { BRULUAGSA-MEXCLADOR 1 } MEZCLADOR 1 | Asset: Saufer { 8300 }                             |           | Asset                       | Planned Tasks ?       |                    |                 |
| Task: MANTENIMIENTO BIMESTRAL                | Task: Mantenimiento Preventivo (Diego)             |           | {080167.1}N                 | ALL                   | YES                | NO              |
| Ŏ 01:00                                      | ⑦ 00:10                                            | 0%        | ⊙ 00:40 (≣                  | Task with out of ser  | vice               | NO              |
| EVERY 2 MONTHS                               | Abelardo Perez                                     | ⊕ :       | Abelardo                    |                       | 123                |                 |
|                                              | OT-65-GR<br>Created by Alexander Fuentes           | <u>م</u>  | OT-35-GR<br>Created by ALE  | ALL                   | YES                | NO              |
| Asset: PLANTA DE LAVADO { LASMAY-01 }        | Asset: Saufer { 8300 }                             |           | Asset: { TRAC               | - Work Request Number |                    |                 |
| Task: INVENTARIO                             | Task: Mantenimiento Preventivo (Alex)              |           | Task: INSPE(                |                       |                    |                 |
| O 00:10 2025-03-28                           | Ō 00:10 🛗 2025-04-01                               | 0 %       | Ō 00:10 🗮                   | - Task Status         |                    | ~               |
| B NECESIDAD DE INVENTAR                      | AF Alexander Fuentes                               | ⊕ :       | - Abelardo                  | Resource Type         |                    |                 |
|                                              | OT-63-GR<br>Created by JOSÉ FERNANDO CRUZ MOSQUEDA |           | OT-24-GR<br>Created by JOS  | - Spare Parts         |                    |                 |
| Asset: HOYO 15 { GRU-AV-G03-CG1-HY15 }       | Asset: { BRULUAGSA-MEXCLADOR 1 } MEA               | ZCLADOR 1 | Asset: { COM<br>ZHONGHE 2!  | - Inhouse Personnel   |                    |                 |
| Task: LIMPIEZA Y CORTE                       | Task: MANTENIMIENTO ANUAL                          | ^         | Task: No enc                |                       |                    | ~               |
| ⑦ 02:00                                      | Ŏ 13:00                                            | 0%        | ⊙ 00:30 (ff                 | ि Clear Fil           | ters               | - Apply Filters |
|                                              |                                                    |           |                             |                       |                    |                 |

The task status filtering functionality in Fracttal One is an essential tool for optimizing task management within Work Orders. By enabling a clear and structured view of task progress, it helps prioritize activities and improve overall management efficiency.